## Anleitung Aktualisierung Klartextsystematik 12/2023

25.3.2024

Mit untenstehender Anleitung kann das *Klartextsystematik*-Verzeichnis von *Mediothek 10* aktualisiert werden.

Vor dem Importverfahren ist die Datei *kts\_12.2023.fmp12* herunterzuladen. Bei Bedarf hilft rudin software gerne beim Import (kostenpflichtig).

## Importvorgehen

- Verzeichnis der *Klartextsystematik* über *Katalogisieren KTS Klartextsystematik* aufrufen (*KTS* wird neben dem *Signatur*-Feld nur angezeigt, wenn die *Klartextsystematik* unter *Einstellungen* ausgewählt ist)
- Alle Datensätze der Klartextsystematik aufrufen (Taste Alle)
- Alle Datensätze mit Menübefehl Datensätze Alle Datensätze löschen... entfernen
- Menübefehl Ablage (macOS), bzw. Datei (Win) Datensätze importieren Datei... wählen
- Datei *kts\_12.2023.fmp12* auswählen und öffnen. Die *Importfolge* muss der Abbildung entsprechen. Auf *Importieren* klicken und die *Importzusammenfassung* mit *OK* bestätigen.

|                                                                                                    | Importfolge angeben                                                                            |                   |                          |                       |
|----------------------------------------------------------------------------------------------------|------------------------------------------------------------------------------------------------|-------------------|--------------------------|-----------------------|
| Geben Sie die Importfolge<br>für die Zielfelder an.                                                    | QUELLE<br>kts_06:2023.fmp12                                                                    | Hinzufügen        | ZIEL Aktuelle Tabelle (" | Klartextsystematik")  |
|                                                                                                    | Qualificidar                                                                                   | Zuordpung         | Zielfelder               | Deceende Namen        |
| Daten 🗘                                                                                                | Queineidei                                                                                     | Zuorunung         | Zieneidei                |                       |
| E<br>1390                                                                                              | Alter                                                                                          | Nicht importieren | Anzahl Datensätze Total  |                       |
| Allgemeines Regionen mehrer                                                                            | Bemerkungen                                                                                    | Importieren       | Bemerkungen              |                       |
| Algementes, Regionen, menter                                                                           | Bemerkungen eigene                                                                             | Importieren       | Bemerkungen eigene       |                       |
|                                                                                                    | Bemerkungen_Formel                                                                             | Nicht importieren | Bemerkungen_Formel       |                       |
|                                                                                                    | Bezugsformel                                                                                   |                   | Bezugsformel             |                       |
| 960ff                                                                                                  | DK                                                                                             | Importieren       | DK                       |                       |
| Afrika                                                                                                 | H1                                                                                             | Importieren       | н1                       |                       |
|                                                                                                    | H1_Formel                                                                                      |                   | H1_Formel                |                       |
|                                                                                                    | H1_Formel_Standort                                                                             | Nicht importieren | H1_Formel_Standort E     |                       |
|                                                                                                    | H2                                                                                             | Importieren       | H2                       |                       |
|                                                                                                    | H2_Formel                                                                                      | Nicht importieren | H2_Formel                |                       |
|                                                                                                    | H3                                                                                             | Importieren       | H3                       |                       |
| Casallashaft & Casabiahta                                                                              | H3_Formel                                                                                      |                   | H3_Formel                |                       |
| Gesenschaft & Geschichte                                                                               | Standort kurz                                                                                  | Importieren       | Standort                 |                       |
| 12/2023                                                                                                | Version KTS                                                                                    | Importieren       | Version KTS              |                       |
| 12/2020                                                                                                | Verweise                                                                                       | Importieren       | Verweise                 |                       |
| 1251                                                                                                   | Anzahl.Datensätze.E                                                                            | Nicht importieren | H1_Formel_Standort K     |                       |
| 139                                                                                                    | Anzahl.Datensätze.K                                                                            |                   | Version                  |                       |
|                                                                                                    |                                                                                                |                   |                          |                       |
| Importoptionen                                                                                         |                                                                                                |                   |                          |                       |
| <ul> <li>Automatische Eingabeoptione<br/>Beispiele: fortlaufende Nummer, Er<br/>Referenzen.</li> </ul> | en für Felder während des Imports durchführen 🔅<br>stellungszeitstempel, Änderungszeitstempel, |                   |                          |                       |
| Externen Container-Speicher                                                                            | erhalten                                                                                       |                   |                          |                       |
| Wiederholfelder: Werte im Origi                                                                        | inaldatensatz belassen 🗘                                                                       |                   |                          |                       |
|                                                                                                    |                                                                                                |                   |                          |                       |
| ?                                                                                                    |                                                                                                |                   |                          | Abbrechen Importieren |

• Nach erfolgreichem Import gelangen Sie mit der Taste *Katalog* wieder in den *Katalog* zurück.

rudin software, 3/2024